■継続利用の電子申請の流れ《教育·保育給付認定(現況)申請 兼保育所等利用申込》 p1

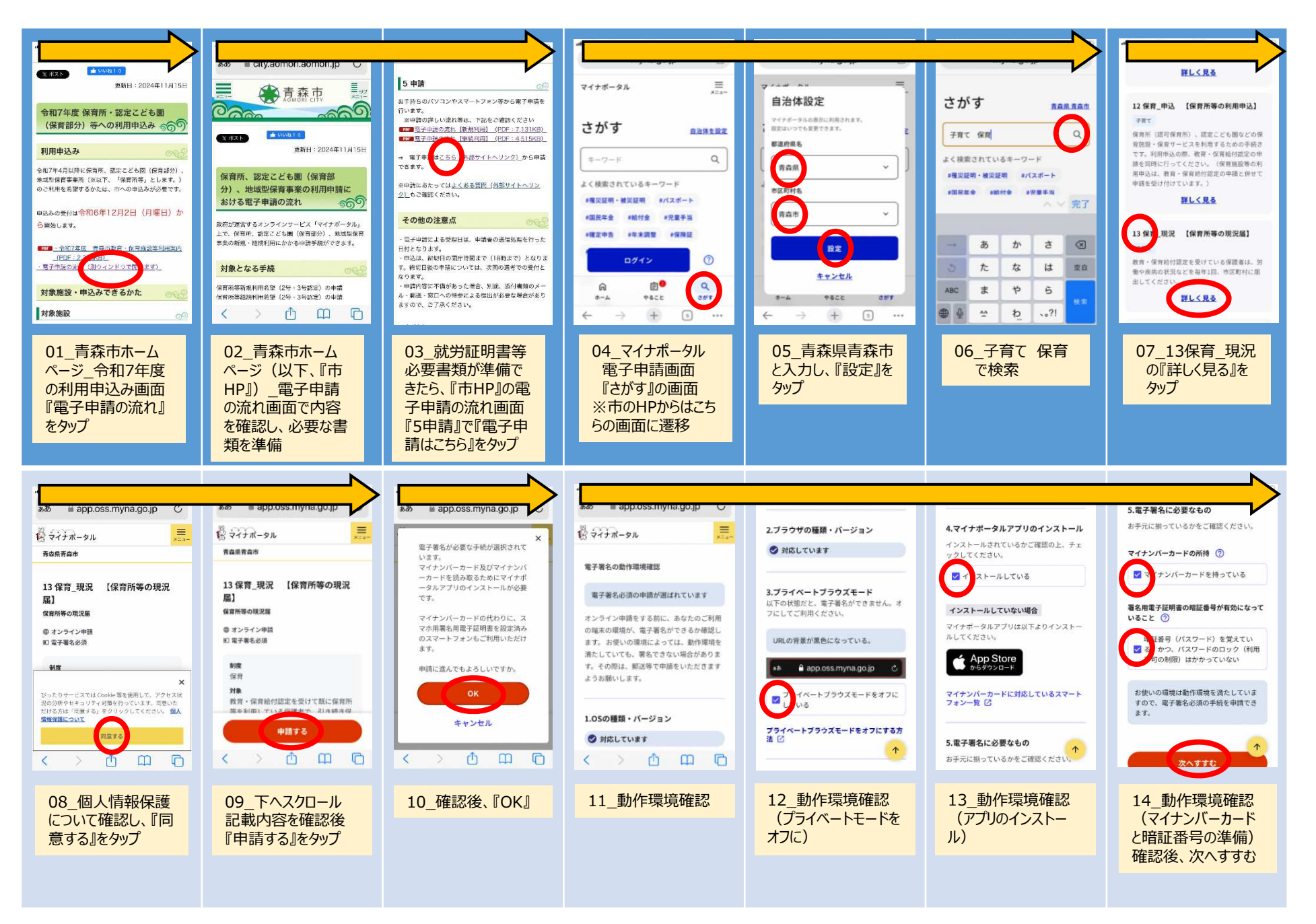

## ■継続利用の電子申請の流れ《教育・保育給付認定(現況)申請 兼保育所等利用申込》 p2

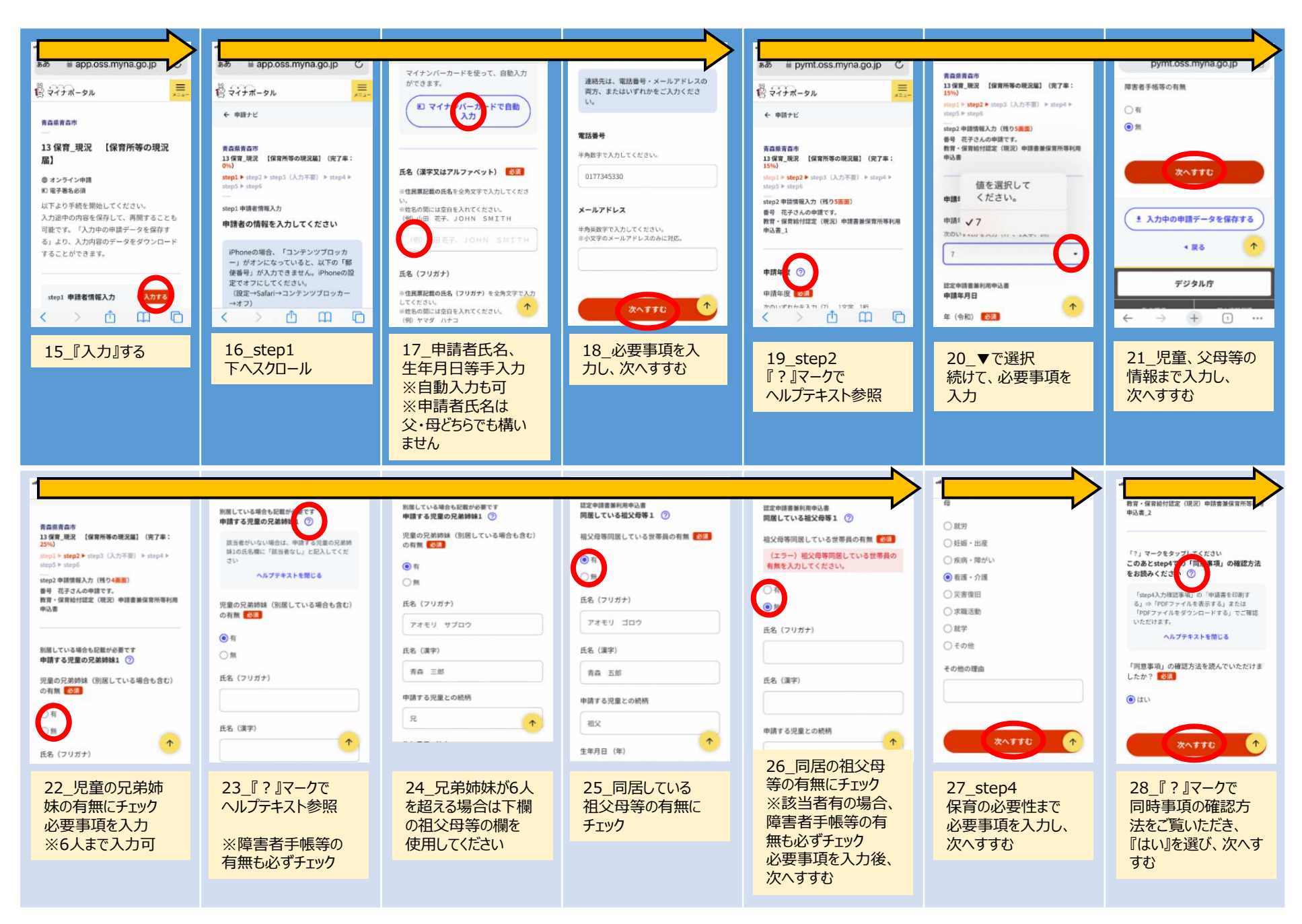

## ■継続利用の電子申請の流れ《教育·保育給付認定(現況)申請 兼保育所等利用申込》 p3

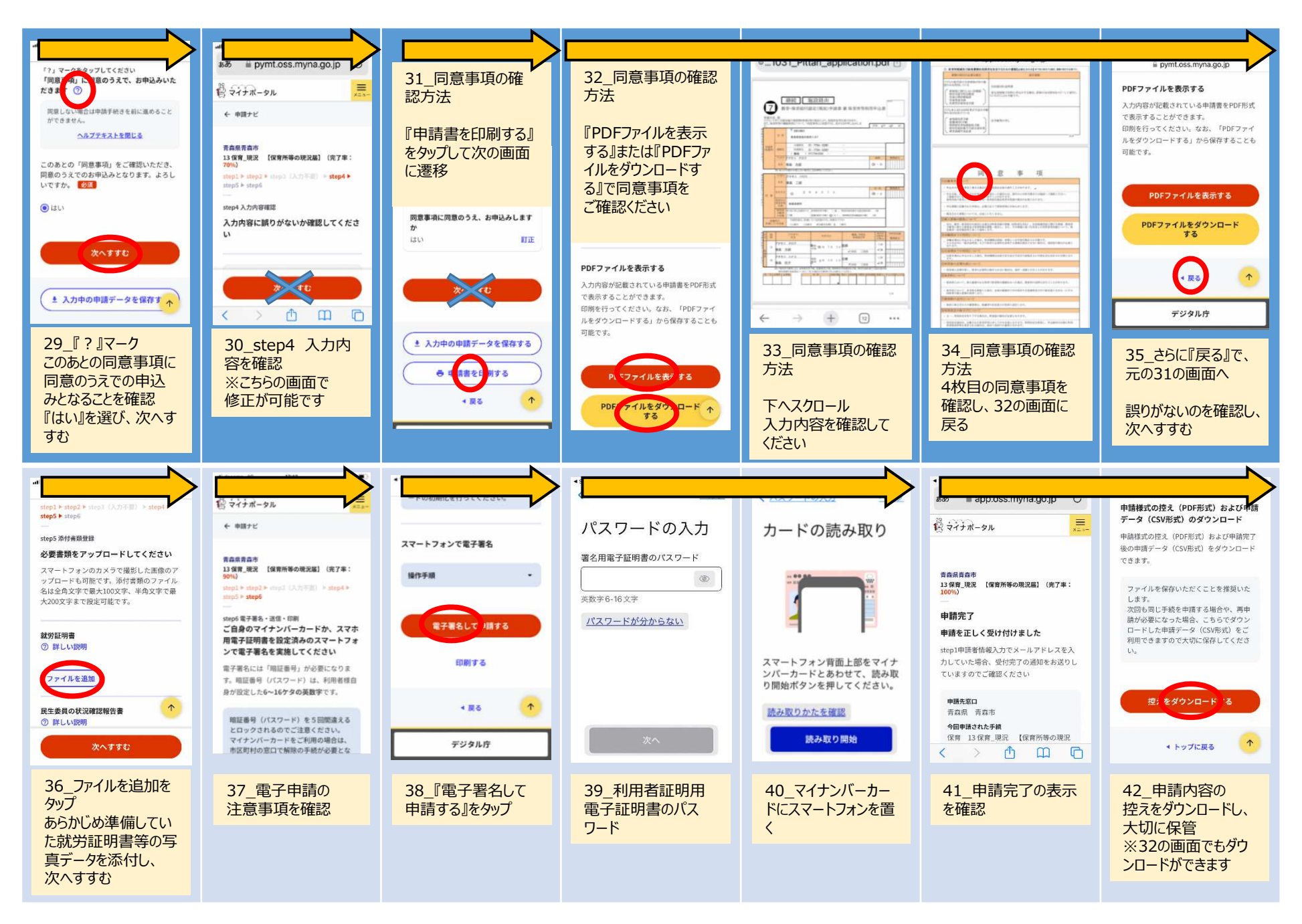